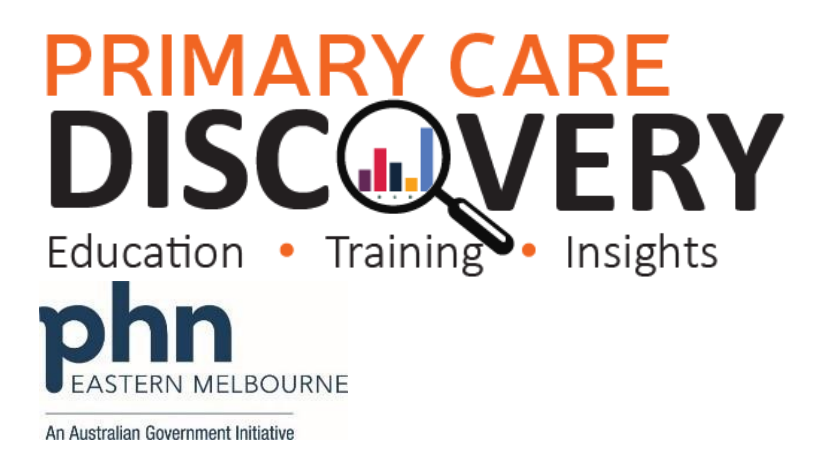

#### PDSA: Increasing Cervical Screening rates in eligible women

(QIM 9 Cervical Screening - The Number of female patients who are aged 25-74 years who have not had a hysterectomy and who have had a cervical screening test within the previous 5 years (HPV).

| Clinic:                                                                                                 |                                              |                      | Date:           |                  |                           |      |  |  |  |  |
|----------------------------------------------------------------------------------------------------|----------------------------------------------|----------------------|-----------------|------------------|---------------------------|------|--|--|--|--|
| Title:                                                                                                  |                                              |                      | Number:         |                  |                           |      |  |  |  |  |
| Goal: V                                                                                                 | What is the overall goal you wish to achi    | eve?                 |                 |                  |                           |      |  |  |  |  |
| Increase the number of eligible women being screened for Cervical Cancer                                |                                              |                      |                 |                  |                           |      |  |  |  |  |
| Ensure we are recording Cervical Screening correctly in our Clinical Information Systems (Data Quality) |                                              |                      |                 |                  |                           |      |  |  |  |  |
| Improv                                                                                                  | ve: Cervical Screening rates in our praction | ce and ensur         | ing the rates   | of cervical scr  | eening remain high in ou  | r    |  |  |  |  |
| eligible                                                                                                | e patients. (sustainability)                 |                      |                 |                  |                           |      |  |  |  |  |
| Idea:                                                                                                   |                                              |                      |                 |                  |                           |      |  |  |  |  |
| An esti                                                                                                 | mated 900 women were diagnosed with          | h cervical car       | ncer, and 237   | died of the di   | sease in Australia in 202 | L.   |  |  |  |  |
| Cervica                                                                                                 | al cancer is preventable. By making sure     | patients reg         | ularly attend   | the practice for | or cervical screening,    |      |  |  |  |  |
| precan                                                                                                  | cerous cells can be detected and remov       | ed before th         | ey develop ir   | nto cancer. Th   | ne number of women wh     | o    |  |  |  |  |
| have ha                                                                                                 | ad their cervical screening has decrease     | d during COV         | /ID pandemi     | с.               |                           |      |  |  |  |  |
| Practic                                                                                                 | es need to ensure they are recording ce      | rvical screen        | ing in their C  | linical Informa  | tion Systems correctly an | ıd   |  |  |  |  |
| have sy                                                                                                 | ystems in place to identify eligible wome    | en for screen        | ing.            |                  |                           |      |  |  |  |  |
| PLAN:                                                                                                   |                                              |                      |                 |                  |                           |      |  |  |  |  |
| 1)                                                                                                    | Ensure Cervical screening is entered co      | prrectly in the      | e Clinical Info | ormation Syste   | m (check current proces   | 5)   |  |  |  |  |
| 2)                                                                                                    | Perform a POLAR audit to check data (        | If your scree        | ning rates are  | e low this may   | indicate incorrect record | ing) |  |  |  |  |
| 3)                                                                                                    | Improve access to Cervical Screening in      | nformation t         | hrough integ    | ration of the n  | ational portal (National  |      |  |  |  |  |
|                                                                                                    | Cancer Screening Register) which allow       | vs direct acce       | ess using PRC   | DDA and is inte  | grated into Best Practice |      |  |  |  |  |
|                                                                                                    | and Medical Director. https://www.no         | <u>csr.gov.au/co</u> | ontent/ncsr/e   | en/healthcare-   |                           |      |  |  |  |  |
|                                                                                                    | providers/RegisterAccess.html#clinical       | <u>lsoftware</u>     |                 |                  |                           |      |  |  |  |  |
| 4)                                                                                                    | Identify eligible women who have not         | had their cer        | vical screeni   | ng and recall t  | hem for testing.          |      |  |  |  |  |
| 5)                                                                                                    | Track Progress                               |                      |                 |                  |                           |      |  |  |  |  |
|                                                                                                    |                                              |                      |                 |                  |                           |      |  |  |  |  |
| Please                                                                                                  | note there are multiple PDSAs in the C       | ervical Scree        | ning activitie  | es the tasks be  | low are only examples     |      |  |  |  |  |
| cnoose                                                                                                  | e or add which ones are applicable for e     | ach PDSA.            |                 |                  |                           | - I  |  |  |  |  |
|                                                                                                    | te tasks necessary to complete this          | Person resp          | onsible         | wnen             | where                     |      |  |  |  |  |
| test (V                                                                                                 | what)                                        | (who)                |                 |                  |                           | -    |  |  |  |  |
| Run a                                                                                                   | baseline search to track progress            |                      |                 |                  |                           |      |  |  |  |  |
| (see v                                                                                                  | Waikthrough on using POLAR to get            |                      |                 |                  |                           |      |  |  |  |  |
| Dasell                                                                                                  | Ine data)                                    |                      |                 |                  |                           | _    |  |  |  |  |
| Run P                                                                                                   | OLAR search for eligible patients (see       |                      |                 |                  |                           |      |  |  |  |  |
| waikt                                                                                                   | nrough Cervical Screening)                   |                      |                 |                  |                           | _    |  |  |  |  |
| Discus                                                                                                  | ss the implementation at a practice          |                      |                 |                  |                           |      |  |  |  |  |
| meeti                                                                                                   | ing                                          |                      |                 |                  |                           | -    |  |  |  |  |
| Resou                                                                                                   | arces (rooms, clinician availability)        |                      |                 |                  |                           |      |  |  |  |  |
| How r                                                                                                   | many could we do every week?                 |                      |                 |                  |                           | _    |  |  |  |  |
| Recal                                                                                                   | l eligible patients                          |                      |                 |                  |                           |      |  |  |  |  |

### PRIMARY CARE DISCOVERY Education • Training Insights

#### phn EASTERNIME

| 4 | n Australian Government Initiative         |  |   |
|---|--------------------------------------------|--|---|
|   | Print poster and patient brochures to be   |  |   |
|   | displayed at reception.                    |  | I |
|   | Follow up recalled Patients                |  | l |
|   | Continue to Run POLAR searches to          |  | l |
|   | monitor progress.(see walkthrough on       |  | l |
|   | using POLAR to get baseline data)          |  |   |
|   | After screening add a reminder to Clinical |  |   |
|   | Software.                                  |  |   |
|   | Ensure the practice is recording cervical  |  |   |
|   | screening correctly in the Clinical        |  | I |
|   | Information System. (training)             |  |   |
|   | Implement integration of the national      |  |   |
|   | cancer screening register into BP or MD.   |  |   |
|   | (Train providers to connect)               |  |   |
|   | Install WALRUS tool use the PIP QI prompts |  | I |
|   | for cervical screening)                    |  | l |
| 1 |                                            |  |   |

3) What do you predict will happen?

You may identify that cervical screening is not being consistently recorded in the Clinical Information System. The number of eligible patients having their cervical screening increases through correct recording and connection to the National Cancer Screening Register

The number of eligible patients being screened increases through recalling.

DO: Was the cycle carried out as planned? Yes No, if not why?

STUDY: Record, analyse and reflect on results. Did the results match your predictions?

ACT: Decide to Adopt, Adapt or Abandon.

| Select  |                                                                                                    | Describe |
|---------|----------------------------------------------------------------------------------------------------|----------|
| Adopt   | Select changes to implement on a<br>larger scale and develop an<br>implementation plan and plan for<br>sustainability. |          |
| Adapt   | Improve the change and continue<br>testing plan.<br>What will be next PDSA cycle?                                      |          |
| Abandon | Discard this change idea and try a different one.                                                                      |          |

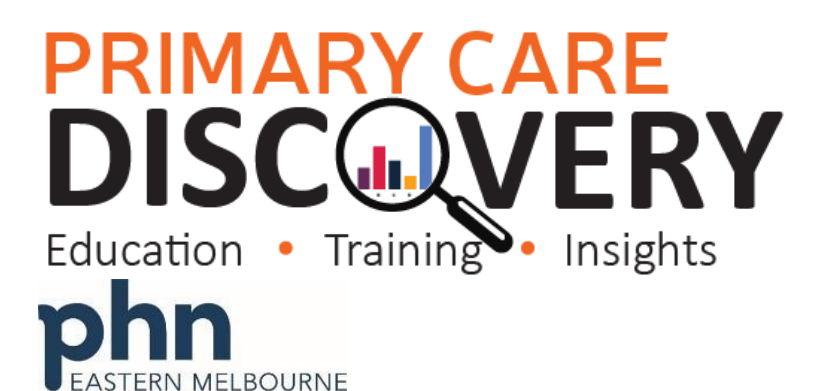

## PRIMARY CARE DISCOVERY Education • Training Insights

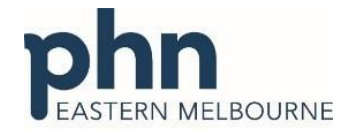

| WALKTHROUGH: Using POLAR                                                                       | to get baseline data for Cervical Screening                                                                                                    |
|------------------------------------------------------------------------------------------------|----------------------------------------------------------------------------------------------------|
| 1.Open POLAR and Select PIP<br>QI Report                                                       | PIP-QI Demo<br>Demo Clinic Report                                                                                                    |
| 2. Select the Screening Tab<br>This is your percentage of<br>eligible women being<br>screened. |                                                                                                    |
|                                                                                                | NextCPT a practice uses a billing/billing system combination not supported by POLAR we use the equivalent number of progress note entries to calculate SLOCP Active () or more values in the last<br>2 years) |

# PRIMARY CARE DISCOVERY Education • Training Insights

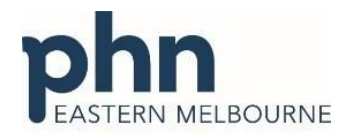

| QIM Group                                                                                                    |                                                                                                    | Metric                                                     | Patient Counts                                                                                                    | Current                                                                                                    | Trend                                                                                                    |                                                                                                    |                                                                                                    |                                                                                                    |                                                                                                    |                                                                                                    |                                                                                                    |
|----------------------------------------------------------------------------------------------------|----------------------------------------------------------------------------------------------------|------------------------------------------------------------|----------------------------------------------------------------------------------------------------|----------------------------------------------------------------------------------------------------|----------------------------------------------------------------------------------------------------|----------------------------------------------------------------------------------------------------|----------------------------------------------------------------------------------------------------|----------------------------------------------------------------------------------------------------|----------------------------------------------------------------------------------------------------|----------------------------------------------------------------------------------------------------|----------------------------------------------------------------------------------------------------|
|                                                                                                    | (                                                                                                  | QIM_1.1                                                    | 18/28                                                                                                    | 64.29%                                                                                                    | ald in a                                                                                                    |                                                                                                    |                                                                                                    |                                                                                                    |                                                                                                    |                                                                                                    |                                                                                                    |
|                                                                                                    | (                                                                                                  | QIM_1.2                                                    | 202/272                                                                                                    | 74.26%                                                                                                    |                                                                                                    |                                                                                                    |                                                                                                    |                                                                                                    |                                                                                                    |                                                                                                    |                                                                                                    |
| Diabetes                                                                                                    | (i)                                                                                                | QIM_1.3                                                    | 54/86                                                                                                    | 62.79%                                                                                                    |                                                                                                    |                                                                                                    |                                                                                                    |                                                                                                    |                                                                                                    |                                                                                                    |                                                                                                    |
|                                                                                                    | (                                                                                                  | QIM_10                                                     | 187/359                                                                                                    | 52.09%                                                                                                    |                                                                                                    |                                                                                                    |                                                                                                    |                                                                                                    |                                                                                                    |                                                                                                    |                                                                                                    |
|                                                                                                    | ١                                                                                                  | QIM_2.1                                                    | 886/5,111                                                                                                    | 17.34%                                                                                                    | lillion.                                                                                                    |                                                                                                    |                                                                                                    |                                                                                                    |                                                                                                    |                                                                                                    |                                                                                                    |
|                                                                                                    | ١                                                                                                  | QIM_2.2                                                    | 1,232 / 5,111                                                                                                    | 24.10%                                                                                                    | lilling                                                                                                    |                                                                                                    |                                                                                                    |                                                                                                    |                                                                                                    |                                                                                                    |                                                                                                    |
| Smoking                                                                                                    | (j)                                                                                                | QIM_2.3                                                    | 2,993 / 5,111                                                                                                    | 58.56%                                                                                                    |                                                                                                    |                                                                                                    |                                                                                                    |                                                                                                    |                                                                                                    |                                                                                                    |                                                                                                    |
|                                                                                                    | ١                                                                                                  | QIM_2.4                                                    | 5,111/6,038                                                                                                    | 84.65%                                                                                                    |                                                                                                    |                                                                                                    |                                                                                                    |                                                                                                    |                                                                                                    |                                                                                                    |                                                                                                    |
|                                                                                                    | (i)                                                                                                | QIM_3.1                                                    | 506/1,187                                                                                                    | 42.63%                                                                                                    | transfills                                                                                                    |                                                                                                    |                                                                                                    |                                                                                                    |                                                                                                    |                                                                                                    |                                                                                                    |
|                                                                                                    | ١                                                                                                  | QIM_3.2                                                    | 398/1,187                                                                                                    | 33.53%                                                                                                    | littinaa                                                                                                    |                                                                                                    |                                                                                                    |                                                                                                    |                                                                                                    |                                                                                                    |                                                                                                    |
| вмі                                                                                                    | (                                                                                                  | QIM_3.3                                                    | 266/1,187                                                                                                    | 22.41%                                                                                                    | literatic.                                                                                                    |                                                                                                    |                                                                                                    |                                                                                                    |                                                                                                    |                                                                                                    |                                                                                                    |
|                                                                                                    | ١                                                                                                  | QIM_3.4                                                    | 17/1,187                                                                                                    | 1.43%                                                                                                    | aalutu.                                                                                                    |                                                                                                    |                                                                                                    |                                                                                                    |                                                                                                    |                                                                                                    |                                                                                                    |
|                                                                                                    | ١                                                                                                  | QIM_3.5                                                    | 1,187/6,038                                                                                                    | 19.66%                                                                                                    | alltina                                                                                                    |                                                                                                    |                                                                                                    |                                                                                                    |                                                                                                    |                                                                                                    |                                                                                                    |
|                                                                                                    | (                                                                                                  | QIM_4                                                      | 842/1,411                                                                                                    | 59.67%                                                                                                    |                                                                                                    |                                                                                                    |                                                                                                    |                                                                                                    |                                                                                                    |                                                                                                    |                                                                                                    |
| Influenza                                                                                                    | (                                                                                                  | QIM_5                                                      | 188/347                                                                                                    | 54.18%                                                                                                    |                                                                                                    |                                                                                                    |                                                                                                    |                                                                                                    |                                                                                                    |                                                                                                    |                                                                                                    |
|                                                                                                    | ١                                                                                                  | QIM_6                                                      | 70/103                                                                                                    | 67.96%                                                                                                    |                                                                                                    |                                                                                                    |                                                                                                    |                                                                                                    |                                                                                                    |                                                                                                    |                                                                                                    |
| Alcohol                                                                                                    | (i)                                                                                                | QIM_7                                                      | 2,989 / 6,038                                                                                                    | 49.50%                                                                                                    |                                                                                                    |                                                                                                    |                                                                                                    |                                                                                                    |                                                                                                    |                                                                                                    |                                                                                                    |
| CVD                                                                                                    | (                                                                                                  | QIM 8                                                      | 1,095/2,869                                                                                                    | 38.17%                                                                                                    |                                                                                                    |                                                                                                    |                                                                                                    |                                                                                                    |                                                                                                    |                                                                                                    |                                                                                                    |
| Screening                                                                                                    | (                                                                                                  | QIM_9                                                      | 958/2,458                                                                                                    | 38.97%                                                                                                    |                                                                                                    |                                                                                                    |                                                                                                    |                                                                                                    |                                                                                                    |                                                                                                    |                                                                                                    |
|                                                                                                    |                                                                                                    |                                                            | PIP QI Improven                                                                                                    | ent Measure                                                                                                    |                                                                                                    | Measure Recorded<br>(Numerator)                                                                                                    | Eligible Patients<br>(Denominator)                                                                                                    | Practice %                                                                                                    | EMPHN Top 10<br>Average %^                                                                                                    | EMPHN Catchment<br>Average %^^                                                                                                    | Australia Averag<br>%^^                                                                                                    |
| QIM 9 - Proportion of regular female clients with an up-to-date cervical screening test record in their GP record within the previous 5 years |                                                                                                    |                                                            |                                                                                                    |                                                                                                    | 0                                                                                                    | 38                                                                                                    | 0%                                                                                                    | 76.32%                                                                                                    | 35.5%                                                                                                    | 37.4%                                                                                                    |                                                                                                    |
|                                                                                                    |                                                                                                    |                                                            |                                                                                                    |                                                                                                    |                                                                                                    |                                                                                                    |                                                                                                    |                                                                                                    |                                                                                                    |                                                                                                    |                                                                                                    |
| -                                                                                                    | Diabetes<br>Smoking<br>BMI<br>Influenza<br>Alcohol<br>CVD<br>Creening<br>QIM 9 - Proprecord in the | Influenza ()<br>QIM 9 - Proportion<br>record in their GP r | Image: space space | Image: state of the state of the s | Image: Constraint of the second second sec | Image: constraint of the production   Image: constraint of the previous of the previous of the previo | Important Important   0 QIM_1.1 18/28 64.29X J.L.1.   0 QIM_1.2 202/272 74.26X Important   0 QIM_1.3 54/66 62.79X Immun   0 QIM_2.1 686/5.111 17.34X Immun   0 QIM_2.2 1.232/5.111 24.18X Immun   0 QIM_2.2 1.232/5.111 24.18X Immun   0 QIM_2.2 1.232/5.111 24.18X Immun   0 QIM_2.3 2.993/5.111 58.56X Immun   0 QIM_2.3 2.993/5.111 58.55X Immun   0 QIM_3.3 266/1.167 22.41X Immun   0 QIM_3.4 17/1.167 1.43X Immun   1nfluenza 0 QIM_4 842/1.141 59.67X Immun   0 QIM_5 188/347 54.18X Immun Immun   0 QIM_6 70/183 67.96X | Image: constraint of the second of the second of | Important Important   0 0H1.1 18/28 64.285 Important   0 0H1.12 18/27 74.265 Important   0 0H1.13 54/66 62.785 Important   0 0H1.13 54/66 62.785 Important   0 0H1.21 187/399 62.698 Important   0 0H1.21 187/399 62.698 Important   0 0H2.22 1.232/5111 24.88 Important   0 0H2.23 2.993/6111 58.58 Important   0 0H2.23 2.993/6111 58.58 Important   0 0H2.33 2.66/11.87 22.415 Important   0 0H2.3 1.86/76.038 18.685 Important   0 0H2.3 1.89/7 1.433 Important   0 0H2.3 1.89/7 Important Important   0 0H2.3 1.89/7 Important Important   0 < | 0 0 0 0 0 0 0 0 0 0 0 0 0 0 0 0 0 0 0 0 0 0 0 0 0 0 0 0 0 0 0 0 0 0 0 0 0 0 0 0 0 0 0 0 0 0 0 0 0 0 0 0 0 0 0 0 0 0 0 0 0 0 0 0 0 0 0 0 0 0 0 0 0 0 0 0 0 0 0 0 0 0 0 0 0 0 0 0 0 0 0 0 0 0 0 0 0 0 0 0 0 0 0 0 0 0 0 | Normal Normal Normal Normal Normal   0 0KL1 19/13 52/22 74.26 Normal   0 0KL1 19/722 74.26 Normal Normal   0 0KL1 19/722 74.26 Normal Normal   0 0KL1 19/795 52.85 Normal Normal   0 0KL2 197/71 24.18 Normal Normal   0 0KL2 2596/511 12.48 Normal Normal   0 0KL2 2596/511 22.48 Normal Normal Normal   0 0KL3 369/1187 2.418 Normal Normal Normal Normal Normal   0 0KL3 369/1187 2.418 Normal Normal Normal Normal Normal Normal Normal Normal Normal Normal Normal Normal Normal Normal Normal Normal Normal Normal Normal <t< th=""></t<> |

### PRIMARY CARE DISCOVERY Education • Training • Insights

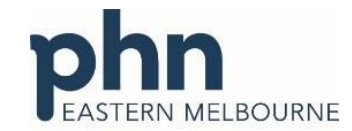

Training Insights An Australian Government Initiative Walkthrough: Using POLAR to find patients eligible Cervical Screening 1..Open POLAR and from հ Reports Select PIP QI Report **PIP-QI Demo** Demo Clinic Report 2 Select the Screening Tab X ☐ Influenza Smoking 8 Screening Then select the orange QIM\_9 - Cervical Screening button titled click here to select patients Use this button to select patients that did not satisfy this Quality Improvement Measure (OIM) Number of regular female clients who are aged 25 to 74 years who have not had a hysterectomy and who have had a cervical screening test within the previous 5 years (HPV). 33.8X 34.5X 34.7X 35.5X 36.8X 36.1X 36.6X 37.6X 37.6X 38.2X 38.5X 39.8X 40.0% 35.0% 32.9% 3. The patient list will load on the right hand side to export Patient List this list go to patient list up the top right hand side and Patient ID Name Count export to excel for sorting Totals 1,500 and filtering. Patient List k

# PRIMARY CARE DISCOVERY Education • Training • Insights

Notes:

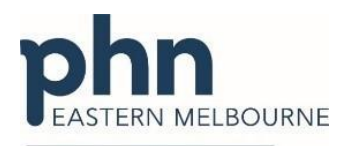